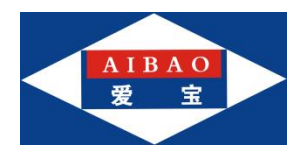

# 供应商结算功能

|    | 购销结算2                      |
|----|----------------------------|
|    | 1.1.适用场景                   |
|    | 1.2. 购销流程图                 |
|    | 1.3. 购销操作流程                |
|    | 1.3.1 设置供应商经营方式为购销2        |
|    | 1.3.2 进行购销对账               |
|    | 1. 3. 3. 以购销对账单进行供应商结算3    |
| 二. | 扣率代销结算4                    |
|    | 2.1.适用场景                   |
|    | 2.2. 扣率代销流程图               |
|    | 2.3. 扣率代销操作流程              |
|    | 2. 3. 1. 设置供应商经营方式为扣率代销5   |
|    | 2. 3. 2. 设置商品供应商为扣率代销供应商5  |
|    | 2. 3. 3. 进行扣率代销对账          |
|    | 2. 3. 4. 以扣率代销对账单进行供应商结算7  |
| Ξ. | 成本代销结算                     |
|    | 3.1.适用场景                   |
|    | 3.2. 成本代销流程图               |
|    | 3.3.成本代销操作流程               |
|    | 3. 3. 1. 设置供应商经营方式为成本代销    |
|    | 2. 3. 2. 设置商品供应商为成本代销供应商   |
|    | 2. 3. 3. 进行成本代销对账          |
|    | 2. 3. 4. 以成本代销对账单进行供应商结算11 |
| 四. | 代销报表12                     |
|    | 4.1. 概念                    |
|    | 4.2. 扣率代销报表                |
|    | 4.2.1 查询扣率代销数据             |
|    | 4. 2. 2. 导出扣率代销数据          |
|    | 4.3.成本代销报表13               |
|    | 4.3.1 查询成本代销数据13           |
|    | 4. 3. 2. 导出成本代销数据          |

### 目录

# 一. 购销结算

# 1.1.适用场景

商家核对某段时间供应商的采购进货单与采购退货单进行对账;商家对未结算的采购单 与采购退货单先进行对账,后针对"已审核"的供应商对账单进行供应商结算。

# 1.2. 购销流程图

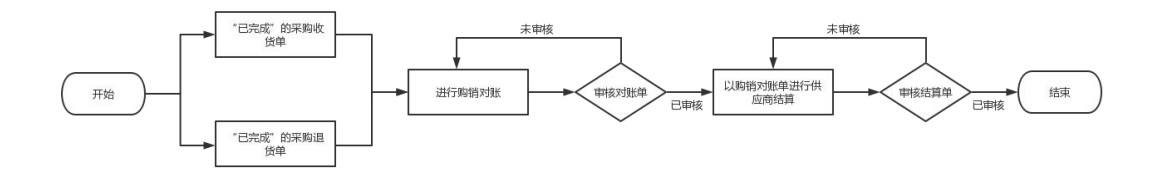

### 1.3. 购销操作流程

### 1.3.1 设置供应商经营方式为购销

路径:【档案】-【供应商】

操作:点击新增按钮,进入新增供应商页面,输入供应商名称、供应商编号,经营方式 选择购销、结算方式,选择业务状态、赊款状态,以及其他需要维护的字段,点击确认。

|                                          | 爱宝云商贸    |         |                                   |              |                                    |        | 除于天城县【112 | 7] 公司: 曾理员(smaibao1) >> |
|------------------------------------------|----------|---------|-----------------------------------|--------------|------------------------------------|--------|-----------|-------------------------|
| ★ ±5                                     | - 商品信息   | 供应用     |                                   |              |                                    |        |           |                         |
|                                          | 南岳资料     | 新增供应商   |                                   |              |                                    |        | 12 M      |                         |
| 2 <b>X</b> 89                            | 商品类别     | 基础资料    |                                   |              |                                    |        |           | 2 点击确认                  |
| A 載户                                     | 南品单位     | •供应署名称: | <b>旗弓供应商名称。普长50个字符</b>            | • 供应商编号:     | V00000001                          | 拼音码:   | 编写讲算符     |                         |
| <1 金崎                                    | 运算组      | • 经营方式: | 704M V                            | • 续篇方式:      | ISse -                             | •送续周期: | 4         |                         |
| ピ 销售                                     | 品牌信息     | • 业务状态: | <ul> <li>正第 〇 预用法 〇 淘汰</li> </ul> | * 独裁状态:      | <ul> <li>正常</li> <li>ご常</li> </ul> |        |           |                         |
| @ <b>0.#</b>                             | CLERIE · | Incom   |                                   | 0、塘入必搶頭。     | 经营方式选择购油                           |        |           |                         |
| 🗊 财务                                     | 调价单      | 1 史多设置  |                                   |              |                                    |        |           |                         |
| 🖨 WMS                                    | 调价单约组    | 开户银行:   | 1548                              | 银行账号:        | 路机 开户银行的银行卡号                       | 税务登记号: | 15 M      |                         |
| ▲ 生产                                     | 一仓库信息一   | 著业共用:   | 选项、统一社会信用代码                       | <b>羽松田</b> : | 连幅                                 | 联系人:   | 运填        |                         |
| ៤៤ 报表                                    | 金库管理     | 联系电话1:  | 15-18                             | 联系电话2:       | 2518                               |        |           |                         |
| () () () () () () () () () () () () () ( | 货粮管理     | 群系地址:   | 透現、最长100个字符                       | 響注:          | 遗植、最长100个字符                        | ]      |           |                         |
| 白琴店                                      | \$C283   |         |                                   |              |                                    |        |           |                         |
|                                          | 会位商品管理   |         |                                   |              |                                    |        |           |                         |
|                                          | 一基础信息一   |         |                                   |              |                                    |        |           |                         |
|                                          | AINE     |         |                                   |              |                                    |        |           |                         |
|                                          | 考許完置     |         |                                   |              |                                    |        |           |                         |
|                                          | 94068    |         |                                   |              |                                    |        |           |                         |
|                                          | 员工请保     |         |                                   |              |                                    |        |           |                         |

### 1.3.2 进行购销对账

1. 新建购销对账单

路径: 【财务】-【供应商对账单】

操作:点击按购销对账,进入新建购销对账单页面,选择单据类型为采购单&采购退货 单,选择供应商后,选择要对账的采购单与采购退货单,点击保存。 ◆ 经营方式为购销的供应商进行采购收货、采购退货,且采购收货单与采购退货单完成后,才能进行购销对账。

◆ 按购销对账,供应商下拉选项查询的都是经营方式为购销的供应商。

|             | 爱宝云商贸              |          |                 |                        |           |              |         |                         | 涂于天域套【1127】 | 公司: 管理员(smaibao1) ∨ |
|-------------|--------------------|----------|-----------------|------------------------|-----------|--------------|---------|-------------------------|-------------|---------------------|
|             | — 财务单据 —           | 供应用对新用   |                 |                        |           |              |         |                         |             |                     |
|             | 供应商对账单>            | 涂于天城赛-新  | 12,00144,703    | 16an.                  |           | 0 选择单据类型,    | 选择供应商,i | 先择要对账的单据                | 保存          | 1 110 MA            |
| E 1998      | 供应商结算单             | 业务单号:    | 新道保存            | 后自动生成                  | * 单振笑     | 2: 采购单&采购退货单 | ×       | * 供应商: 无供应商 > ··· 选择对账单 |             |                     |
| 日本 1000     | 预付款单<br>家 (1) (第 前 | 雪注:      | 33 <b>1</b> . A | L\$ 200字符              |           |              |         |                         |             |                     |
| <□ 促销       | ₩1-359年<br>兼田支出皇   | 序号       | 操作              | 单据号                    | 单据类型      | 单据日期 🗘       | 对账金额    | 备注                      | 4           |                     |
| L           | TRUE TO M          | 1        | 删除              | PI23042810535213400001 | 采购收货      | 2023-04-28   | 2650    |                         |             |                     |
| 2 明時        | 按规定即               | 2        | <b>89</b> 0     | PI23042717294901300001 | 采购收货      | 2023-04-27   | 25000   |                         |             |                     |
| <u>ش وي</u> | 幾用模板               |          |                 |                        |           |              |         |                         |             |                     |
| ① 财务        | 期初欠款               |          |                 |                        |           |              |         |                         |             |                     |
| 🛱 WMS       | 费用收入单              |          |                 |                        |           |              |         |                         |             |                     |
| ☆ 生产        | 一财务报表一             |          |                 |                        |           |              |         |                         |             |                     |
| 區 搬表        | 收支流水               |          |                 |                        |           |              |         |                         |             |                     |
| © 1922      | 预付款余额              |          |                 |                        |           |              |         |                         |             |                     |
| 白零售         | 预收款余额              |          |                 |                        |           |              |         |                         |             |                     |
|             | 供应商应付款             |          |                 |                        |           |              |         |                         |             |                     |
|             | 春户应收款              |          |                 |                        |           |              |         |                         |             |                     |
|             | 供应商往来账             |          |                 |                        |           |              |         |                         |             |                     |
|             | 春户往来张              |          |                 |                        |           |              |         |                         |             |                     |
|             | 超期应收应付             |          |                 |                        |           |              |         |                         |             |                     |
|             | 藏用统计报表             |          |                 |                        |           |              |         |                         |             |                     |
|             | 支付统计报表             | 制单人: 管理员 | 制单日期:           | 2023-07-11 11:23:39 审核 | 人员: 审核日期: |              |         |                         |             |                     |

2. 审核购销对账单

路径: 【财务】-【供应商对账单】-【编辑供应商对账单】

操作: "待审核"状态的购销对账单可以审核,点击审核按钮,弹出弹窗提示"是否要 审核该供应商对账单",点击弹窗的确认。

| -                  | 爱宝云商贸         |              |                                                                                                    |                               |                     |        |        |   |                     |                                       | 途于天城君【1127】 公司: 整理员(smaibao1) > |
|--------------------|---------------|--------------|----------------------------------------------------------------------------------------------------|-------------------------------|---------------------|--------|--------|---|---------------------|---------------------------------------|---------------------------------|
|                    | 一划务单用一        |              |                                                                                                    |                               |                     |        |        |   |                     |                                       |                                 |
| ★ 主页               |               | 涂于天城寨-编      | internation of the second second second second second second second second second second second second second s | 15 m                          |                     |        | T      | 0 | 审核                  | ×                                     | 87 <b>98</b> 78 <b>38</b>       |
| i xn               | <b>招行政</b> 集  | 业方标号:<br>●注: | PUR230                                                                                                    | 71111363770100010             |                     | • 新展開設 | 采购物    |   | <ul> <li></li></ul> | · · · · · · · · · · · · · · · · · · · | 0 点击审核                          |
| A 客户               | 医产结胃患         |              |                                                                                                    |                               |                     |        |        |   |                     |                                       |                                 |
| < 0.05             | 展用支出单         | 1            | 19/1<br>8/20                                                                                                    | 章號号<br>PI23042810535213400001 | <b>単原类型</b><br>菜碗次街 |        | 2023-4 |   |                     | ×                                     |                                 |
| ⊵ 銷售               | 预改款单          | 2            | 201                                                                                                    | PI23042717294901300001        | 20023               |        | 2023-  |   |                     | 歌涛 🕺 🤷 点击弹簧的输入                        |                                 |
|                    | 美用模拟          |              |                                                                                                    |                               |                     |        |        |   |                     |                                       |                                 |
| E 916              | 期初欠款          |              |                                                                                                    |                               |                     |        |        |   |                     |                                       |                                 |
| © ₩MS              | 農用改入華         |              |                                                                                                    |                               |                     |        |        |   |                     |                                       |                                 |
| A \$7 <sup>0</sup> | — 财务报表 —      |              |                                                                                                    |                               |                     |        |        |   |                     |                                       |                                 |
| 证 报表               | 成支流水          |              |                                                                                                    |                               |                     |        |        |   |                     |                                       |                                 |
| 0 1921             | 预付款余额         |              |                                                                                                    |                               |                     |        |        |   |                     |                                       |                                 |
| 0 \$6              | Roze          |              |                                                                                                    |                               |                     |        |        |   |                     |                                       |                                 |
|                    | 供应用应付款        |              |                                                                                                    |                               |                     |        |        |   |                     |                                       |                                 |
|                    | 各户应农款         |              |                                                                                                    |                               |                     |        |        |   |                     |                                       |                                 |
|                    | 供应商往来账        |              |                                                                                                    |                               |                     |        |        |   |                     |                                       |                                 |
|                    | <b>第</b> 户注来版 |              |                                                                                                    |                               |                     |        |        |   |                     |                                       |                                 |
|                    | 編期应收应付        |              |                                                                                                    |                               |                     |        |        |   |                     |                                       |                                 |
|                    | 费用统计报表        |              |                                                                                                    |                               |                     |        |        |   |                     |                                       |                                 |
|                    | THALLARM      | 制单人: 徐祥示     | 新華日期:                                                                                                    | : 2023-07-11 11:22:39 宣報      | 大员: 編制              | 日間に    |        |   |                     |                                       |                                 |

#### 1.3.3.以购销对账单进行供应商结算

#### 1. 新建购销结算单

路径: 【财务】-【供应商结算单】

操作:点击新建按钮,进入新建供应商结算单页面,选择经营方式为购销的供应商,选

择要结算的购销对账单,选择支付方式与支付金额,点击保存。

◆ "已审核"状态的购销对账单才能进行购销结算。

| - | 供应等法律 | ŧ.          |                |          |         |                             |                       |                      |         |      |      |        | 6      | 点击保存 | ¥     |       |     |
|---|-------|-------------|----------------|----------|---------|-----------------------------|-----------------------|----------------------|---------|------|------|--------|--------|------|-------|-------|-----|
|   | 涂于天城春 | 新建供应商       | 信算单            |          |         |                             |                       |                      |         |      |      |        |        | 80   | ΞH.   |       | 120 |
|   | 业务单号: | \$12877.03  | 1动生成           | • 供应#    | 8: 无供应商 | [                           | 运行结算单                 | 开单日期: 202            | 1-07-11 | B    |      |        |        |      |       |       |     |
|   | 9注:   | 违机 最多3      | 00字符           |          |         |                             |                       |                      |         |      |      |        |        |      |       |       |     |
|   | 18-6  | 操作          | 华报号            |          | 单据类型    | 交易                          | 0 (A111               | 限定日期                 | 总会额     | 已付金額 | 未付金額 | 本次优惠金额 | 本次实付金额 | 盤注   |       |       |     |
|   | 1     | <b>B239</b> | PUR23071116195 | 50800005 | 购物对账    | 202                         | 13-07-11              | 2023-07-11           | 20      | 0    | 20   | 0      | 20     |      |       |       |     |
|   |       |             |                |          |         |                             |                       |                      |         |      |      |        |        |      |       |       |     |
|   | _     |             |                |          |         |                             |                       |                      |         |      |      |        |        |      |       | _     |     |
|   |       |             |                |          |         |                             |                       |                      |         |      |      |        |        |      |       |       |     |
|   |       |             |                |          |         | 1312/37                     | 医白毛头酸细胞的              | 出应商 法探察结             | 前的勾选对断角 | i i  |      |        |        |      |       |       |     |
|   |       |             |                |          | 0       | , 选择经常                      | 官方式为购销的的              | 共应商,选择要结             | 算的勾选对账单 | I    |      |        |        |      |       |       |     |
|   |       |             |                |          | 0       | <b>.</b>                    | 营方式为购销的组              | <sup>共应商,</sup> 选择要结 | 算的勾选对账单 |      |      |        |        |      |       |       |     |
|   |       |             |                |          | 0       | <b></b>                     | 营方式为购销的6              | 共应商,选择要结             | 算的勾选对账单 |      |      |        |        |      |       |       |     |
|   |       |             |                |          | 0       | ● 武祥经背                      | 营方式为购销的代              | 共应商,选择要结             | 算的勾选对账单 |      |      |        |        |      |       |       |     |
|   |       |             |                |          | G       | ) < 35,1242 f               | 营方式为购销的任              | 共 <u>应</u> 商,选择要结    | 算的勾选对账单 |      |      |        |        |      |       |       |     |
|   |       |             |                |          | 0       | <ul> <li>→1¥42 #</li> </ul> | 意方式为购销的6              | <u>电应商,选择要结</u>      | 前的句选对版单 |      |      |        |        |      |       |       |     |
|   |       |             |                |          | •       | → 武祥经常                      | 章方式为购销的6<br>6         | 共应略,选择要结             | 轉的勾选对账单 |      |      |        |        |      |       |       |     |
|   |       |             |                |          | •       | <b>₩</b>                    | 营方式为购销的代              | <b>共应略,选择要结</b>      | 鏡的勾选对繁单 |      |      |        |        |      |       |       |     |
|   |       |             |                |          | 0       | <b>↓</b>                    | 當方式为购销的任              | <b>共应商,选择要结</b>      | 歸的勾选对繁单 |      |      |        |        |      |       |       |     |
|   |       |             |                |          | 0       |                             | <sup>也</sup> 方式,为购销的9 | <b>书放商,选择要</b> 结     | 算的勾选对繁单 |      |      |        |        |      | 激活 Wi | ndows |     |

#### 2. 审核购销结算单

路径: 【财务】-【供应商结算单】-【编辑供应商结算单】

操作:"待审核"状态的购销供应商结算单可以审核,点击审核按钮,弹出弹窗提示"是 否要审核该供应商结算单",点击弹窗的确认。

|                         | 爱宝云商贸       |                                                                           | 除于天球套 [1127] 公司: 曾提员(smaibao1) ∀               |
|-------------------------|-------------|---------------------------------------------------------------------------|------------------------------------------------|
|                         | - 財務筆選 -    | PERMIT                                                                    |                                                |
| <b>☆</b> 主页             | 供应用时候单      |                                                                           | 60 - 175 - 48                                  |
| te ex                   | (TERMIND #) |                                                                           |                                                |
| e xn                    | 预付款单        |                                                                           | ● 点击車核                                         |
| A 客户                    | SPIER H     | ■2: 238. X8030779                                                         |                                                |
| < 6265                  | 美用支出单       | 項号         錄作         単振子         単振子         交易         歳         未力交易金額 | 本次实时全额 醫注                                      |
| 层 销售                    | SIG STA     | 1 255 「小人のパイトのからのはなの」 除きたりま 240 251 251 251 251 251 251 251 251 251 251   |                                                |
| <u>ش جه</u>             | 義用模板        |                                                                           |                                                |
| ii 195                  | 期初次款        |                                                                           |                                                |
|                         | 费用收入单       |                                                                           |                                                |
| ☆ 生产                    |             |                                                                           |                                                |
| 14 报表                   | 收支流水        |                                                                           |                                                |
| <ul> <li>iom</li> </ul> | 预付款余额       |                                                                           |                                                |
| 0.95                    | Sares       |                                                                           |                                                |
|                         | 供应意应付款      |                                                                           |                                                |
|                         | 要产应改款       |                                                                           |                                                |
|                         | 供应期往来账      |                                                                           |                                                |
|                         | 有户注意任       |                                                                           |                                                |
|                         | 超期应改应付      |                                                                           |                                                |
|                         | 莱用统计报表      |                                                                           |                                                |
|                         | 支付统计探察      | 本が成素金額: 0 本がな利金額: 20 現金: 20 週間取付方式∨                                       | 約单人: 普理员 制单目题: 2023-07-11 16:22:29 审核人员: 审核目题: |

# 二. 扣率代销结算

### 2.1.适用场景

扣率代销结算用于商家与供货商之间实行先进货后结账,即商家向供货商进货,一段时间后根据商家这批货的实际销售量,按己销售商品的对账金额(对账金额=商品总实付销售

金额\*(1-扣率))付给供货商的场景。

# 2.2. 扣率代销流程图

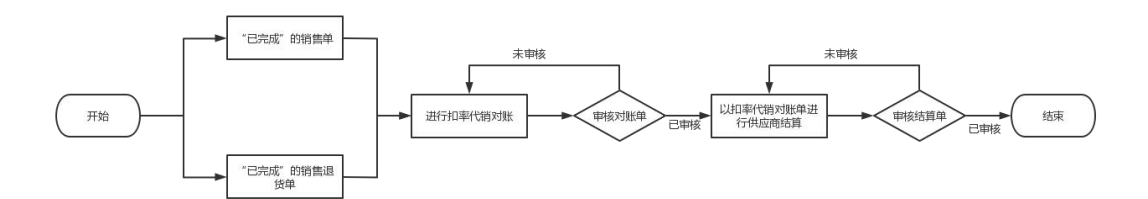

### 2.3. 扣率代销操作流程

#### 2.3.1. 设置供应商经营方式为扣率代销

路径: 【档案】-【供应商】

操作:点击新增按钮,进入新增供应商页面,输入供应商名称、供应商编号,经营方式 选择扣率代销,输入供应商扣率,选择结算方式,选择业务状态、赊款状态,以及其他需要 维护的字段,点击确认。

|               | 爱宝云商贸         |             |                      |           |              |         | 波于天域窑 [112  | 7] 公司: 曾理员(smaibao1) > |
|---------------|---------------|-------------|----------------------|-----------|--------------|---------|-------------|------------------------|
|               | 一商品信息一        | CULA        |                      |           |              |         |             |                        |
|               | 南岳资料          | 新增供应商       |                      |           |              |         | <b>返</b> 里  | 164.HBM                |
| e xn          | 商品供用          | 基础资料        |                      |           |              |         |             | 10 点击确认                |
| A 800         | 商品单位          | 经营方式为代酬时,对于 | 8后的武理以销售> 销售分析> 代制报表 | 力准        |              |         |             |                        |
| 다 保護          | 品牌信意          | • 供应南名称:    | 编写供应要名称、最长30个字符      | - 供应南编号:  | V00000001    | 拼音码     | 旗写护展码       |                        |
| 出 新售          | 运营组           | • 经营方式:     | 収率代明                 | • 结算方式:   | ₩ v          | • 送旅問期: | 1           |                        |
| <b>≙ €#</b>   | 1008152 ·     | • 业务状态: (   | 🖲 正葉 🔘 照相法 🔘 網法      | * 除款状态: ( | • 正常 () 冻结   | • 紅巌:   | 0           |                        |
| 1 M#5         | 満行単           | 更多设置        |                      | 0、填入必填项、  | 选择禁用方式为扣率代值。 | 输入扣率    |             |                        |
| ള wms         | 调价单明细         |             |                      |           |              |         |             |                        |
| .∆ <b>⊈</b> # | - 4569 -      | 开户银行:       | 活动                   | 银行球号:     | 透镜,开户银行的银行业等 | 税务登记号:  | 防衛          |                        |
| 山 服表          | - GP044 -     | 营业执照:       | 意道,统一社会信用代码          | 业务员:      | 15/18        | 联系人:    | 25/R        |                        |
| 10: 40.85     | 928W          | 联系电话1:      | 1548                 | 联系电话2:    | 1518         |         |             |                        |
|               | 0093          | 联系地址:       | 造填、最长100个字符          | 餐注:       | 迅氛、最长100个字符  |         |             |                        |
|               | 合位商品管理        |             |                      |           |              |         |             |                        |
|               | - 基础信息        |             |                      |           |              |         |             |                        |
|               | 员工管理          |             |                      |           |              |         |             |                        |
|               | 9310 <b>2</b> |             |                      |           |              |         |             |                        |
|               | S REAL B      |             |                      |           |              |         | 激活 Win      | idows                  |
|               | 员工语假          |             |                      |           |              |         | \$6到17记置11; | J激活 Windows,           |

### 2.3.2. 设置商品供应商为扣率代销供应商

路径: 【档案】-【商品资料】-【商品信息】

操作:点击新增按钮,进入新增商品页面,填入必填项,供应商选择经营方式为扣率代销的供应商,填入商品扣率,点击确认。

- ◆ 商品设置了扣率,优先取商品扣率进行对账结算。
- ◆ 商品设置扣率为0或者空,代表取供应商设置扣率进行对账结算。
- ◆ 商品供应商经营方式为扣率代销,不能添加一品多供应商。

| 1        | Andrew WEIGHT                                                                                                    |                                         |             |                    |              |              |                |           |      |
|----------|----------------------------------------------------------------------------------------------------|-----------------------------------------|-------------|--------------------|--------------|--------------|----------------|-----------|------|
| 一 商品信息 — | Proc.41 (4012014)                                                                                                    |                                         |             |                    |              |              |                |           |      |
| 商品资料 ▶   | 涂于天城查 - 新增商品                                                                                                    |                                         |             |                    |              |              |                |           | 2011 |
| 商品明细     | No Scoul Commons                                                                                                    |                                         |             | _                  |              |              |                |           |      |
| 商品类别     | 基础资料 包装                                                                                                    | 信息 一品多码                                 | 一品多供应商 其他值息 | <mark>①</mark> { 助 | 入必填项,供应商选择扣率 | 代销供应商,填入商品扣率 |                |           | 6    |
| 商品单位     | 3630600                                                                                                    |                                         |             |                    |              |              |                |           |      |
| 品牌信息     | 商品类型:                                                                                                    | <ul> <li>普通商品</li> <li>结合商品</li> </ul>  |             | 计价方式:              |              | 0 监督 内       | 编码:            |           |      |
| 运营组      | * 商品条码:                                                                                                    | 000000000000000000000000000000000000000 | 生成 🔽 云南品库   | * 商品名称:            | 西红柿          | IŦ           | 音码: )          | 0HS       |      |
| 供应商档案    | (14号)                                                                                                    | <b>然号</b>                               |             | *供应商:              | 和憲代時供应有 > …  | ◎ * 核算       | #位:            |           |      |
| 调价单      | * 邑碑:                                                                                                    | 无品牌 🗸 ,                                 |             | * 黄别:              | [00]就认会统 ~ … | 18i7         | 設量:            |           | 0    |
| (第45.前元日 | 订货上限:                                                                                                    |                                         | 0           | 信款订进:              |              | 进资数          | (統型)           |           | •    |
|          | 规格:                                                                                                    |                                         |             | 产地:                |              | *            | 635 ·          | Б         |      |
| - 仓库镇息-  | * 标题打印:                                                                                                    | Æ                                       |             | 管理库存:              | () 初始库存      | 最小           | 库存:            |           |      |
| 全年管理     | 最大库存;                                                                                                    |                                         |             | 适用仓库:              | 已选择: 1 …     |              | 10#6 :         |           |      |
| 活味管理     | 负库存销售:                                                                                                    |                                         |             | 线上订货:              |              |              |                |           |      |
| 合位管理     |                                                                                                    |                                         |             |                    |              |              |                |           |      |
| 合位商品管理   | 价格信息                                                                                                    |                                         |             |                    |              |              |                |           |      |
|          | <ul> <li>         ・         会祝进         ・         :         ・         会祝         ・         :         ・         会祝         :         :         :</li></ul> | 0                                       |             | • 铜售价:             | 0            | * 最低         | ()<br>()<br>() | 1         |      |
| 一基础信息一   | 无税进价;                                                                                                    | 0                                       |             | 进项税(%):            | 0 ~          | <b>被双形</b> ( | (%) 1 3        | ₫35900R ∨ |      |
| 员工管理     | 建议零售价:                                                                                                    | 请输入建议等售价                                |             | 销售价2:              | 请输入转售价2      | 明想           | ##?3: i        | 青縮入納售价3   | ]    |
| 考察设置     | 時儲約4:                                                                                                    | 清输入销售价4                                 |             | 納售价5:              | 请输入抽售价5      |              |                |           |      |
|          |                                                                                                    |                                         |             |                    |              |              |                | 1414-1-   |      |

### 2.3.3.进行扣率代销对账

#### 1. 新建扣率代销对账单

路径: 【财务】-【供应商对账单】

操作:点击按代销对账,进入新建代销对账单页面,选择单据类型为销售单&销售退货单,代销类型选择扣率代销,选择供应商,选择要对账的销售商品或者销售退货商品,点击保存。

◆ 扣率代销商品(商品供应商经营方式为扣率代销)进行销售、销售退货,且销售单 与销售退货单完成后,才能进行扣率代销对账。

|                            | 爱宝云商贸    |          |         |            |           |          |                           |       |                                         |         |         |      |       |         |        |    |      | 途于天城赛【1127】 | 公司: 曾理员(smai | ibao1) 🗸 |
|----------------------------|----------|----------|---------|------------|-----------|----------|---------------------------|-------|-----------------------------------------|---------|---------|------|-------|---------|--------|----|------|-------------|--------------|----------|
|                            | 一财务单据一   | 供应商对账单   |         |            |           |          |                           |       |                                         |         |         |      |       |         |        |    |      | 百击保在        |              |          |
| ♠ 主页                       | 供应商对账单>  | 涂于天城森-新  | 唐(代稿录]账 | .m.        |           |          |                           |       |                                         |         |         |      |       |         |        |    |      |             |              | 派田       |
| 品格案                        | 供应商結算单   |          |         |            |           |          |                           |       |                                         |         |         | 1    |       |         |        |    |      |             |              | _        |
| 🗄 采购                       | 预付款篇     | 五谷市会:    | 軟增保存后   | 目动生成       |           | _        | <ul> <li>申強與型:</li> </ul> | 何簡単8  | 明曹雄页串                                   |         | * 代明典型: | 机动代码 |       |         |        |    |      |             |              |          |
| 名 客户                       | 客户结算单    | • 供豆間:   | 扣塞代销供   | 北正開        |           | 透描对账单    | (1)注:                     | 运填. 8 |                                         |         |         |      |       |         |        |    |      | 975胎金期?(1   | 10重)         |          |
| <1 促销                      | 裹用支出单    | 伊奇       | 操作      | 单据号        |           | 1        | 单据类型                      |       | 商品条码                                    | 商品名称    | 核数单位    | 2    | 销售单价  | 销售数量    | 销售金额   | 抑率 | 扣率金额 | 对账金额 🕤      | 单据日期 0       |          |
| ₩ \$ <b>\$</b> \$ <b>1</b> | 预收款单     | ,        | 239     | SV23071    | 115032287 | 900001 9 | 的基準                       |       | 000000000000000000000000000000000000000 | 由紅橋     |         |      | 15    | 10      | 150    | 5% | 7.5  | 142.5       | 2023-07-11   |          |
| ۵ <del>۵</del> #           | 题用模板     |          |         |            |           |          |                           | 洗择的   | 4根墨型、洗择化                                | ()销举型为扣 | 盛代销、选择供 | 应商.洗 | 圣要对账的 | 消失商品或者行 | 前集退货商品 |    |      |             |              |          |
| <b>道 别务</b>                | 期初欠款     |          |         |            |           |          |                           |       |                                         |         |         |      |       |         |        |    |      |             |              |          |
|                            | 费用收入单    |          |         |            |           |          |                           |       |                                         |         |         |      |       |         |        |    |      |             |              |          |
| 1.00                       |          |          |         |            |           |          |                           |       |                                         |         |         |      |       |         |        |    |      |             |              |          |
| A 10-                      | 一 财务报表 一 |          |         |            |           |          |                           |       |                                         |         |         |      |       |         |        |    |      |             |              |          |
| □ 报表                       | 收支流水     |          |         |            |           |          |                           |       |                                         |         |         |      |       |         |        |    |      |             |              |          |
| \$ iem                     | 預付款余额    |          |         |            |           |          |                           |       |                                         |         |         |      |       |         |        |    |      |             |              |          |
| 合 零售                       | 预收款余额    |          |         |            |           |          |                           |       |                                         |         |         |      |       |         |        |    |      |             |              |          |
|                            | 供应商应付款   |          |         |            |           |          |                           |       |                                         |         |         |      |       |         |        |    |      |             |              |          |
|                            | 春户应收款    |          |         |            |           |          |                           |       |                                         |         |         |      |       |         |        |    |      |             |              |          |
|                            | 供应商往来账   |          |         |            |           |          |                           |       |                                         |         |         |      |       |         |        |    |      |             |              |          |
|                            | 春户往来账    |          |         |            |           |          |                           |       |                                         |         |         |      |       |         |        |    |      |             |              |          |
|                            | 超期应收应付   |          |         |            |           |          |                           |       |                                         |         |         |      |       |         |        |    |      | 激活 Winde    | 214/5        |          |
|                            | 费用统计报表   |          |         |            |           |          |                           |       |                                         |         |         |      |       |         |        |    |      | 转到"设置"以激    | 活 Windows。   |          |
|                            | 支付统计报表   | 制单人: 營理员 | 制单日期: 2 | 2023-07-11 | 15:03:40  | 审核人员: 审  | 核日期:                      |       |                                         |         |         |      |       |         |        |    |      |             |              |          |

◆ 代销类型为扣率代销,供应商下拉选项查询的都是经营方式为扣率代销的供应商。

2. 审核扣率代销对账单

路径:【财务】-【供应商对账单】-【编辑供应商对账单】

操作:"待审核"状态的扣率代销对账单可以审核,点击审核按钮,弹出弹窗提示"是 否要审核该供应商对账单",点击弹窗的确认。

| -           | 爱宝云商贸                      |              |           |                    |         |         |   |                             |           |           |      |      |    |      | 除于天城岩【1127】 | 公司: 曾羅炅(smaibao1) ∨ |
|-------------|----------------------------|--------------|-----------|--------------------|---------|---------|---|-----------------------------|-----------|-----------|------|------|----|------|-------------|---------------------|
|             | 一对务单语一                     | OLEVER MED   |           |                    |         |         |   |                             |           |           |      |      |    |      |             |                     |
| ♠ 主页 田 档案   | CLARSIN *                  | 涂于天城春-腾      | 朝代納刘张     | #                  |         |         | 0 | wie                         |           | ×         |      |      |    |      | (87)        | 846 JTE 258         |
| 🛛 米駒        | HURMM <sup>中</sup><br>预付款单 | 288 <b>4</b> | PB0230711 | 115142448200007    |         | · ###5  | 0 | 是否要审核说供应南对张单<br>意见: 回来中于"乐山 |           |           | TE   |      |    |      | <b>0</b> 点击 | 审核                  |
| 八 雪户        | a⇔ia≣#                     | • 供应商:       | 的影代的用     | 1218 V             | 选择对频单   | 餐注: 近境, |   |                             |           | 13        | -    |      |    |      |             |                     |
| <1 62676    | 展用支出单                      | 度号           | 探作        | 单斑号                |         | 单据类型    |   |                             |           | <b>\$</b> | 制件数量 | 销售金额 | 扣察 | 扣牢金额 | 对张金额 🕐      | 448EB88 0           |
| <b>区 時間</b> | Storem                     | 3            | Elle      |                    | 7900001 | 附始单     |   |                             | R5H (860, | 2 Att     | 10   | 150  | 5% | 7.5  | 142.5       |                     |
| ☆ 仓库        | 美形模板                       |              |           |                    |         |         |   |                             |           |           |      |      |    |      |             |                     |
| 10 MW       | 期初次款                       |              |           |                    |         |         |   |                             |           |           |      |      |    |      |             |                     |
| 🖾 WMS       | 嘉用收入单                      |              |           |                    |         |         |   |                             |           |           |      |      |    |      |             |                     |
| 人生产         | 一對長振表一                     |              |           |                    |         |         |   |                             |           |           |      |      |    |      |             |                     |
| 10 服務       | 改变元水                       |              |           |                    |         |         |   |                             |           |           |      |      |    |      |             |                     |
| () 20       | 反付款余额                      |              |           |                    |         |         |   |                             |           |           |      |      |    |      |             |                     |
| ○ 零售        | SIGERAL                    |              |           |                    |         |         |   |                             |           |           |      |      |    |      |             |                     |
|             | 供应意应付款                     |              |           |                    |         |         |   |                             |           |           |      |      |    |      |             |                     |
|             | 8户应改数                      |              |           |                    |         |         |   |                             |           |           |      |      |    |      |             |                     |
|             | 供应責任未能                     |              |           |                    |         |         |   |                             |           |           |      |      |    |      |             |                     |
|             | 客户证书报                      |              |           |                    |         |         |   |                             |           |           |      |      |    |      |             |                     |
|             | 超期应收应付                     |              |           |                    |         |         |   |                             |           |           |      |      |    |      |             |                     |
|             | 最同時计报表                     |              |           |                    |         |         |   |                             |           |           |      |      |    |      |             |                     |
|             | 支付统计报表                     | 制举人: 營理员     | 制单日期: 2   | 023-07-11 15:14:15 | 窗板人员: 首 | 6個日期:   |   |                             |           |           |      |      |    |      |             |                     |

2.3.4. 以扣率代销对账单进行供应商结算

1. 新建扣率代销结算单

路径: 【财务】-【供应商结算单】

操作:点击新建按钮,进入新建供应商结算单页面,选择经营方式为扣率代销的供应商, 选择要结算的扣率代销对账单,选择支付方式与支付金额,点击保存。

◆ "已审核"状态的扣率代销对账单才能进行扣率代销结算。

|                                            | 爱宝云商贸    |               |                 |                  |         |            |                      |               |                       |       |       |        |          | 涂于天城音【1127】                 | 公司: 曾理员(smaibao1) > |
|--------------------------------------------|----------|---------------|-----------------|------------------|---------|------------|----------------------|---------------|-----------------------|-------|-------|--------|----------|-----------------------------|---------------------|
|                                            | 一对资单把一   | REARCH        | 644             |                  |         |            |                      |               |                       |       |       |        | 8        | 点击保存                        |                     |
| ♠ 主页                                       | 供应商对账单   | 14.7.7.10.0   | x 9639-01-01-99 | in the second    |         |            |                      |               |                       |       |       |        |          |                             | 6 (172) <b>2020</b> |
| 图 档案                                       | 供应商结算单>  | 10.1 2004     | e-wine cossies  |                  |         |            |                      |               | To a second second    |       |       |        |          | NET PETER DL                |                     |
| 🗄 🛪 MA                                     | 预付款单     | <b>示经</b> 审合: | 新增保存后           | 自动生成             | *供应#    | 12 扣索代稿供应商 | ∨ … 运行地算单            | 开单日期:         | 2023-07-11            | -     |       |        |          |                             |                     |
| 尺 橋戸                                       | 臺戶這算单    | 御注:           | 法结,最多;          | 2007747          |         |            |                      |               |                       |       |       |        |          |                             |                     |
| <□ 促销                                      | 麂用支出单    | 序号            | 操作              | 单据号              |         | 单据类型       | 交易时间 🗘               | 限定日期          | 总金额                   | 已付金額  | 未付金額  | 本次优惠金额 | 本次实付金额   | 备注                          |                     |
| ビ 销售                                       | 预改款单     | 1             | 制除              | PRO2307111514244 | 8200007 | 代期对陈       | 2023-07-11           | 2023-07-11    | 142.5                 | 0     | 142.5 | 0      | 142.5    |                             |                     |
| <u>ش فبة</u>                               | 裏用模板     |               |                 |                  |         | 0          | 探察委告于市坦家伊姆           | 1051/11 57785 | 26.探扣或/P655186单       | 的力计解码 | -05   |        |          |                             |                     |
| □ 财务                                       | 期初欠款     |               |                 |                  |         |            | 945EE733023010441085 | 1130-020-03   | 793411-441 CBHV3X0-44 |       | ADX . |        |          |                             |                     |
| e wms                                      | 嘉用收入单    |               |                 |                  |         |            |                      |               |                       |       |       |        |          |                             |                     |
| 1.44                                       |          |               |                 |                  |         |            |                      |               |                       |       |       |        |          |                             |                     |
| A 92-                                      | 一 财务报表 一 |               |                 |                  |         |            |                      |               |                       |       |       |        |          |                             |                     |
| Let Hick                                   | 收支流水     |               |                 |                  |         |            |                      |               |                       |       |       |        |          |                             |                     |
| (2) 10 10 10 10 10 10 10 10 10 10 10 10 10 | 預付款余額    |               |                 |                  |         |            |                      |               |                       |       |       |        |          |                             |                     |
| 合 零售                                       | 预收款余额    |               |                 |                  |         |            |                      |               |                       |       |       |        |          |                             |                     |
|                                            | 供应商应付款   |               |                 |                  |         |            |                      |               |                       |       |       |        |          |                             |                     |
|                                            | 客户应收款    |               |                 |                  |         |            |                      |               |                       |       |       |        |          |                             |                     |
|                                            | 供应商往来账   |               |                 |                  |         |            |                      |               |                       |       |       |        |          |                             |                     |
|                                            | 醫户往来账    |               |                 |                  |         |            |                      |               |                       |       |       |        |          |                             |                     |
|                                            | 超期应收应付   |               |                 |                  |         |            |                      |               |                       |       |       |        |          | 激活 Window                   | /5                  |
|                                            | 囊用统计报表   |               |                 | 2 35持            | i 使付方式  | 式与支付金額     |                      |               |                       |       |       |        |          | 转到"设置"以激活                   | Windows,            |
|                                            | 支付统计报表   | 本次优惠会部        | <b>顿:0 本次</b> 实 | 时金额: 142.5 现金    | : 142.5 | 选择支付       | ち式~                  |               |                       |       |       |        | 制单人: 管理: | 员 制单日相: 2023-07-11 15:23:06 | 审核人员: 审核日期:         |

2. 审核扣率代销结算单

路径: 【财务】-【供应商结算单】-【编辑供应商结算单】

操作:"待审核"状态的扣率代销供应商结算单可以审核,点击审核按钮,弹出弹窗提示"是否要审核该供应商结算单",点击弹窗的确认。

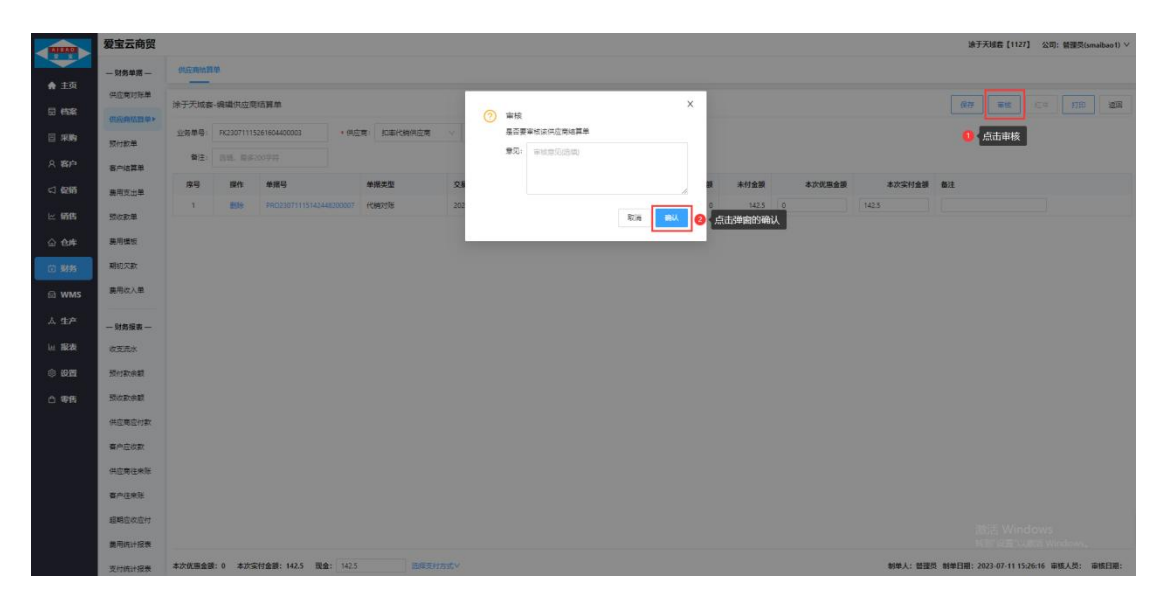

# 三. 成本代销结算

# 3.1.适用场景

成本代销结算用于商家与供货商之间实行先进货后结账,即商家向供货商进货,一段时间后根据商家这批货的实际销售量,按已销售商品的对账金额(对账金额=成本价\*(销售数量+赠送数量))付给供货商的场景。

# 3.2. 成本代销流程图

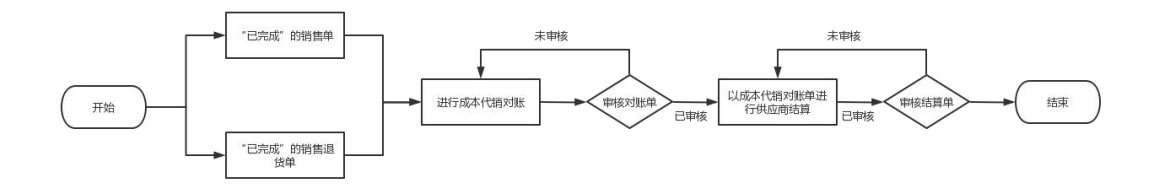

# 3.3.成本代销操作流程

#### 3.3.1. 设置供应商经营方式为成本代销

#### 路径:【档案】-【供应商】

操作:点击新增按钮,进入新增供应商页面,输入供应商名称、供应商编号,经营方式 选择成本代销、结算方式,选择业务状态、赊款状态,以及其他需要维护的字段,点击确认。

|               | 爱宝云商贸          |                                         |                                       |               |                             |         | 涂于天城春【1 | 127] 公司: 曾彊员(smaibao1) > |
|---------------|----------------|-----------------------------------------|---------------------------------------|---------------|-----------------------------|---------|---------|--------------------------|
|               | 一府品信息一         | 供应商                                     |                                       |               |                             |         |         |                          |
| A ±¢          | 商品资料           | der 100/H stynder                       |                                       |               |                             |         |         |                          |
| C (5%         | 南品明细           | 新加盟民國國                                  |                                       |               |                             |         | 18      |                          |
| E 789         | 商品类别           | 基础资料                                    |                                       |               |                             |         |         | 2 点击确认                   |
| 名 鶴戸          | 商品单位           | 经营方式为代销时,对                              | <sup>张启的数据以捐售》</sup> 捐售分析》代销损         | <b>教力</b> 准   |                             |         |         |                          |
| <□ 促销         | 品牌信息           | * 供应需名称:                                | 道写供应商名称。最长50个字符                       | * 供应商编号:      | V00000002                   | 拼音码:    | 加写拼音码   |                          |
| ビ 銷售          | 运营油            | * 经营方式:                                 | 成本代納                                  | * 始算方式:       | RM Y                        | * 送货周期: | 1       |                          |
| @ <b>6</b> #  | <b>供应商档案</b> ▶ | • <u>些</u> 务状态:                         | ● 正常 ○ 预淘汰 ○ 淘汰                       | • 赊款状态: (     | <ul> <li>正案 〇 3%</li> </ul> |         |         |                          |
| 白财务           | 调价单            | 1.840.00                                |                                       | ● 「「市人の街」「市人」 | 经营方式为成本代销                   |         |         |                          |
| -             | 请价差訊归          | a se su a su a su a su a su a su a su a |                                       |               |                             |         |         |                          |
| EI WMS        |                | 开户银行:                                   | 法统                                    | 银行账号:         | 追捕,开户银行的银行卡号                | 税务登记号:  | 送坑      |                          |
| ☆ 生产          | - 仓库信息 -       | 夏心北部:                                   | · · · · · · · · · · · · · · · · · · · | 少百乐:          | 17.12 (F                    | 陳石人:    | 1214    |                          |
| 山 报表          | 会年管理           | Second .                                | Added for the second of a             | Normala.      | 17.18                       |         |         |                          |
| \$ <b>221</b> | 供給管理           | ECS/ELC                                 | 1341                                  | NURRELAC:     | 1594                        |         |         |                          |
| 白霉菌           | 仓位管理           | 联系地址:                                   | 话道,最长100个字符                           | 备注:           | 话道,最长100个字符                 |         |         |                          |
|               | 仓位商品管理         |                                         |                                       |               |                             |         |         |                          |
|               |                |                                         |                                       |               |                             |         |         |                          |
|               | - 基础信息         |                                         |                                       |               |                             |         |         |                          |
|               | 员工管理           |                                         |                                       |               |                             |         |         |                          |
|               | 考验设置           |                                         |                                       |               |                             |         |         |                          |
|               | 分配线路           |                                         |                                       |               |                             |         | 激活 Wi   | indows                   |
|               | 员工请保           |                                         |                                       |               |                             |         | 转到"设置"  | 以激活 Windows。             |
|               |                |                                         |                                       |               |                             |         |         |                          |

### 2.3.2. 设置商品供应商为成本代销供应商

### 路径: 【档案】-【商品资料】-【商品信息】

操作:点击新增按钮,进入新增商品页面,填入必填项,供应商选择经营方式为成本代 销的供应商,点击确认。

### ◆ 商品供应商经营方式为扣率代销,不能添加一品多供应商。

| ACT A         |                                         |              |                          |       |           |      |         |             |            |         |         |           |                   |
|---------------|-----------------------------------------|--------------|--------------------------|-------|-----------|------|---------|-------------|------------|---------|---------|-----------|-------------------|
| - 商品(         | 48- 商品资料                                |              |                          |       |           |      |         |             |            |         |         |           |                   |
| 商品班           | ↓ · · · · · · · · · · · · · · · · · · · | . 約倍亦只       |                          |       |           |      |         |             |            |         |         | 107       | A 141 111 111 111 |
| 南品明           | 8                                       | CTT BIT COLL |                          |       |           |      |         |             |            |         |         |           |                   |
| 商品供           | BU Alfahistara                          | 包装           | 信息                       | 一品多码  | 一品多供应商    | 其他信息 | ● 填入必り  | 真项,供应商选择经营方 | 式为成本代销的供应商 |         |         |           | 2 (点击             |
| ゆ 商品単         | 应 基础统                                   | 1            |                          |       |           |      |         |             |            |         |         |           |                   |
| 56 <u>885</u> | 8                                       | 商品供型:        | <ul> <li>普通商品</li> </ul> | ○組合商品 |           |      | 计价方式:   |             | t 🔿 22     | 内编码:    |         |           |                   |
| 4 运营组         |                                         | • 商品条码:      | 0000000000               | 102   | 生成 🔽 云陶品库 |      | * 商品名称: | 胡萝卜         |            | 拼音码:    | HLB     |           |                   |
| a 供应意         | 9 <b>2</b>                              | <u>영</u> 국:  | 89                       |       |           |      | * 供应商:  | 成本代納供应商 >   | 💿          | * 核算单位: | *       | ×         |                   |
| ac 语价单        |                                         | •品牌:         | 无品牌                      |       |           |      | * 姚刡:   | [00]默认分类 ~  |            | 起订款量:   |         | 0         |                   |
|               |                                         | 订货上限:        |                          |       | 0         |      | 倍数订货:   |             |            | 进资包装图:  |         | 0         |                   |
| MS WEDT       | WC5W                                    | 规楷:          |                          |       |           |      | 产始:     |             |            | * 杨蓥:   | 无       | · · · · · |                   |
| ·* - 286      | AB                                      | *标签打印:       | 无                        |       |           |      | 管理库存:   | (1) 約約年存    |            | 最小库存:   |         |           |                   |
| 22 仓库管:       | æ                                       | 最大车存:        |                          |       |           |      | 适用仓库:   | 已透探: 1      |            | 负库存销售:  |         |           |                   |
| 2 A¥2         | æ                                       | 统上订货:        |                          |       |           |      |         |             |            |         |         |           |                   |
|               | a                                       |              |                          |       |           |      |         |             |            |         |         |           |                   |
| <b>会位</b> 有   | · 价格值:                                  |              |                          |       |           |      |         |             |            |         |         |           |                   |
| _             |                                         | * 合税进价:      | 0                        |       |           |      | * 销售价:  | 0           |            | *最低售价;  | 0       |           |                   |
| — 基础(         | A9                                      | 无秘进价:        | 0                        |       |           |      | 进项税(%): | 0           |            | 納現稅(%): | 请选择的项税  | ~         |                   |
| 员工管           | 8                                       | 建议零售价:       | 谢柏入建议等                   | 嗜价    |           |      | 销售价2:   | 请输入销售价2     |            | 销售价3:   | 调输入的估价3 |           |                   |
| *20 C         |                                         | 销售价4:        | 请输入销售6                   | 14    |           |      | 树锄价5:   | 请输入销售价5     |            |         |         |           |                   |
| 分配线           | 18                                      |              |                          |       |           |      |         |             |            |         |         | 激活 Wii    | ndows             |

### 2.3.3.进行成本代销对账

1. 新建成本代销对账单

路径: 【财务】-【供应商对账单】

操作:点击按代销对账,进入新建代销对账单页面,选择单据类型为销售单&销售退货单,代销类型选择成本代销,选择供应商,选择要对账的销售商品或者销售退货商品,点击保存。

◆ 当商品未采购就进行销售时,商品对账的成本价=【仓库】-【库存查询】-【商品 仓库库存】页面下商品的成本价;当商品先采购,后销售时,商品对账的成本价按先进 先出原则对每一批采购收货商品的采购价进行移动加权平均后计算得出。

◆ 成本代销商品(商品供应商经营方式为成本代销)进行销售、销售退货,且销售单 与销售退货单完成后,才能进行成本代销对账。

◆ 代销类型为成本代销,供应商下拉选项查询的都是经营方式为成本代销的供应商。

|         | 爱宝云商贸             |                    |               |                   |            |         |       |              |        |                              |         |        |      |      |     | 涂于天城套【1127】     | 公司: 管理员(sn | naibao1) 🗸 |
|---------|-------------------|--------------------|---------------|-------------------|------------|---------|-------|--------------|--------|------------------------------|---------|--------|------|------|-----|-----------------|------------|------------|
|         | — 财务单据 —          | 供应用对账单             |               |                   |            |         |       |              |        |                              |         |        |      |      |     | 2 百击保左          |            |            |
| ♠ 主页    | 供应向对数单>           | In THINK ST        | In charge and | Can               |            |         |       |              |        |                              |         |        |      |      |     |                 |            | 1417       |
| 🗄 橋寨    | 供应网络解单            | 10.7 / 10.00 - 015 | ALL VIEW JAC  |                   | _          |         |       |              |        |                              |         |        |      |      |     | CR12            | -0. DD     | 2214       |
| 🛛 采购    | 预付款单              | 业务单号:              | 新增保存后         | 后自动生成             |            | • 单探类型: | 何售単5  | 特普语货单        |        | <ul> <li>代销类型: 成本</li> </ul> | 代納      |        |      |      |     |                 |            |            |
| A 客户    | 春户地算单             | •供应育:              | 成本代销售         | A空間 > -           | . 选择对张     | 會 新注:   | 选填, 有 | b多200字符      |        |                              |         |        |      |      |     | 成本价*(销售数据       | +肥活政服)     |            |
| <1 (29) | 要用支出单             | 陸橋                 | 操作            | 单把导               |            | 单把类型    |       | 商品条码         | 商品名称   | 核算单位                         | 销售单价    | 销售数量   | 服送数量 | 销售金额 | 成本价 | 对账金额 🕤          | 单据日期 0     |            |
| ビ 销售    | 预收款单              | 1                  | 200           | RY2307111603      | 5312900003 | 物振退货    |       | 000000000002 | 胡萝卜    |                              | 15      | 1      | 0    | -15  | 10  | -10             | 2023-07-11 |            |
| A 4#    | 意用植物              | 2                  | 239           | SY2307111603      | 3430100002 | 何筆単     |       | 000000000002 | 胡萝卜    |                              | 15      | 10     | 1    | 150  | 10  | 110             | 2023-07-11 |            |
|         | WRath down        |                    |               |                   |            | _       |       |              |        |                              |         |        |      |      |     |                 |            |            |
|         | -                 |                    |               |                   |            | 0       | 时中据   | 起型,代销类型3     | 出择成本代销 | ,选择供应商,选择                    | 要对账的销售商 | 品或者销售退 | 货商品  |      |     |                 |            |            |
| 🛱 WMS   | <b>表</b> 用 (2) 人車 |                    |               |                   |            |         |       |              |        |                              |         |        |      |      |     |                 |            |            |
| ▲ 生产    | 一财务报表一            |                    |               |                   |            |         |       |              |        |                              |         |        |      |      |     |                 |            |            |
| 回 振表    | 收支流水              |                    |               |                   |            |         |       |              |        |                              |         |        |      |      |     |                 |            |            |
| \$ 1000 | 预付款余额             |                    |               |                   |            |         |       |              |        |                              |         |        |      |      |     |                 |            |            |
| 白零售     | 预收款余额             |                    |               |                   |            |         |       |              |        |                              |         |        |      |      |     |                 |            |            |
|         | 供应商应付款            |                    |               |                   |            |         |       |              |        |                              |         |        |      |      |     |                 |            |            |
|         | 春户应收款             |                    |               |                   |            |         |       |              |        |                              |         |        |      |      |     |                 |            |            |
|         | 供应期往来账            |                    |               |                   |            |         |       |              |        |                              |         |        |      |      |     |                 |            |            |
|         | <b>第</b> 户注中形     |                    |               |                   |            |         |       |              |        |                              |         |        |      |      |     |                 |            |            |
|         |                   |                    |               |                   |            |         |       |              |        |                              |         |        |      |      |     |                 |            |            |
|         | Third Constraints |                    |               |                   |            |         |       |              |        |                              |         |        |      |      |     | 激活 Winde        | ows        |            |
|         | 展用统计报表            |                    | 4446 (198)    |                   |            |         |       |              |        |                              |         |        |      |      |     | 19939 1820 LAND |            |            |
|         | 支付统计报表            | 制率人: 管理员           | 制率日期:2        | 2023-07-11 16:04: | 05 审核人员:   | 申發日期:   |       |              |        |                              |         |        |      |      |     |                 |            |            |

2. 审核成本代销对账单

路径: 【财务】-【供应商对账单】-【编辑供应商对账单】

操作:"待审核"状态的成本代销对账单可以审核,点击审核按钮,弹出弹窗提示"是 否要审核该供应商对账单",点击弹窗的确认。

|                                                                                                    | 发玉云荫災           |         |          |                 |         |               |                      |     |          |              |      |     | 波于天然若【1127】 | 公司: 善證员(smaib) |
|----------------------------------------------------------------------------------------------------|-----------------|---------|----------|-----------------|---------|---------------|----------------------|-----|----------|--------------|------|-----|-------------|----------------|
|                                                                                                    | 一则务单组一          | 印刷用用单   |          |                 |         |               |                      |     |          |              |      |     |             |                |
| 1       1000       1000       1000       1000       1000       1000       1000       1000       1000       1000       1000       1000       1000       1000       1000       1000       1000       1000       1000       1000       1000       1000       1000       1000       1000       1000       1000       1000       1000       1000       1000       1000       1000       1000       1000       1000       1000       1000       1000       1000       1000       1000       1000       1000       1000       1000       1000       1000       1000       1000       1000       1000       1000       1000       1000       1000       1000       1000       1000       1000       1000       1000       1000       1000       1000       1000       1000       1000       1000       1000       1000       1000       1000       1000       1000       1000       1000       1000       1000       1000       1000       1000       1000       1000       1000       1000       1000       1000       1000       1000       1000       1000       1000       1000       1000       1000       1000       10000       1000       1000       <                                                                                                    | <b>你们用利用</b> 单> | 涂于天城赛-福 | 細代精烈與    | ine.            |         |               | () mi*               | ×   |          |              |      |     | 6.11        | se m           |
| 1000000000000000000000000000000000000                                                                                                    | 空間信算用           | 业务单号    | PR023071 | 116073097700009 |         | · ####3: 918# | ● 報<br>量言要审核法供应商对标单  |     | 「「「「     |              |      |     | <b>0</b> 点: | 印核             |
| 849         849         9480         948.22         968.23         968.23         968.24         968.24         968.24         968.24         968.24         968.24         968.24         968.24         968.24         968.24         968.24         968.24         968.24         968.24         968.24         968.24         968.24         968.24         968.24         968.24         968.24         968.24         968.24         968.24         968.24         968.24         968.24         968.24         968.24         968.24         968.24         968.24         968.24         968.24         968.24         968.24         968.24         968.24         968.24         968.24         968.24         968.24         968.24         968.24         968.24         968.24         968.24         968.24         968.24         968.24         968.24         968.24         968.24         968.24         968.24         968.24         968.24         968.24         968.24         968.24         968.24         968.24         968.24         968.24         968.24         968.24         968.24         968.24         968.24         968.24         968.24         968.24         968.24         968.24         968.24         968.24         968.24         968.24         968.24                                                                                                    |                 | • 供应用:  | 成本代码     |                 | 医中门发生   | t ∰(≣) (1516. | <b>9月:</b> 年秋金辺(5-8) |     | 清中江      |              |      |     |             |                |
| 1       550       52.2071360304700002       Mm M         2       560       81326711160331260003       Mm M M         2       560       81326711160331260003       Mm M M         3       -       -       -       -       -         4       -       -       -       -       -       -       -       -       -       -       -       -       -       -       -       -       -       -       -       -       -       -       -       -       -       -       -       -       -       -       -       -       -       -       -       -       -       -       -       -       -       -       -       -       -       -       -       -       -       -       -       -       -       -       -       -       -       -       -       -       -       -       -       -       -       -       -       -       -       -       -       -       -       -       -       -       -       -       -       -       -       -       -       -       -       -       -       -       -       -       -                                                                                                    |                 | 序号      | 12ft     | 单振号             |         | 单振类型          |                      |     | 单价 明隽数量  | 增送政策         | 销售金额 | 成本价 | 对联金额 💿      | 伸展目期 :         |
| 2       Em       R2207171000331200003       MMB ER       Em       Em       Em       0       -13       10       2022401         7       T       T       T       T       T       T       10       2022401         8       T       T       T       T       T       T       T       10       2022401         8       T       T </td <td></td> <td></td> <td>899</td> <td>5Y2307111603343</td> <td>0100002</td> <td>術業単</td> <td></td> <td></td> <td>15 10</td> <td>1</td> <td>150</td> <td>10</td> <td>110</td> <td>2023-07-11</td>                                                                                                    |                 |         | 899      | 5Y2307111603343 | 0100002 | 術業単           |                      |     | 15 10    | 1            | 150  | 10  | 110         | 2023-07-11     |
| Strike Windows<br>Berging windows<br>Berging wind |                 | 2       | 899      | Ry2307111603531 | 2900003 | 的集团活          |                      | RDH | 点击弹窗的确认按 | € <b>1</b> 0 | -15  | 10  | -10         | 2023-07-11     |
| R                                                                                                    | 6               |         |          |                 |         |               |                      |     |          |              |      |     |             |                |
| xxx         Xxx           xxxx         Xxx           xxxx         Xxx           xxxx         Xxx           xxxx         Xxx           xxxx         Xxx           xxxx         Xxx           xxxx         Xxx           xxxx         Xxx           xxxx         Xxx           xxxx         Xxx           xxxx         Xxx                                                                                                    |                 |         |          |                 |         |               |                      |     |          |              |      |     |             |                |
| 2.4                                                                                                    | .8%             |         |          |                 |         |               |                      |     |          |              |      |     |             |                |
| star       star       star <td>女入業</td> <td></td> <td></td> <td></td> <td></td> <td></td> <td></td> <td></td> <td></td> <td></td> <td></td> <td></td> <td></td> <td></td>                                                                                                    | 女入業             |         |          |                 |         |               |                      |     |          |              |      |     |             |                |
| 88-                                                                                                    |                 |         |          |                 |         |               |                      |     |          |              |      |     |             |                |
| a a a a a a a a a a a a a a a a a a a                                                                                                    | F-              |         |          |                 |         |               |                      |     |          |              |      |     |             |                |
| a de la constant de la constant de l                                                                                                    |                 |         |          |                 |         |               |                      |     |          |              |      |     |             |                |
| s<br>s<br>s<br>s<br>s<br>s<br>s<br>s<br>s<br>s<br>s<br>s<br>s<br>s                                                                                                    |                 |         |          |                 |         |               |                      |     |          |              |      |     |             |                |
| a Atra Mindows                                                                                                    |                 |         |          |                 |         |               |                      |     |          |              |      |     |             |                |
| a 2012 Windows<br>New Carlos Windows<br>New Carlos Windows                                                                                                    |                 |         |          |                 |         |               |                      |     |          |              |      |     |             |                |
| -<br>                                                                                                    |                 |         |          |                 |         |               |                      |     |          |              |      |     |             |                |
| a<br>a<br>a<br>a<br>a<br>a<br>a<br>a<br>a<br>a<br>a<br>a<br>a<br>a<br>a<br>a<br>a<br>a<br>a                                                                                                    |                 |         |          |                 |         |               |                      |     |          |              |      |     |             |                |
| an<br>An<br>An Antonio and Antonio and Antonio<br>Antonio antonio antonio antonio antonio antonio antonio antonio antonio antonio antonio antonio antonio antonio                                                                                                    |                 |         |          |                 |         |               |                      |     |          |              |      |     |             |                |
| ।<br>Iff                                                                                                    | etti.           |         |          |                 |         |               |                      |     |          |              |      |     |             |                |
| त<br>त्र<br>बाह्य देवा उद्याद Mindows                                                                                                    |                 |         |          |                 |         |               |                      |     |          |              |      |     |             |                |
| 通行者 Windows<br>MEE 12者では第3 Windows                                                                                                    |                 |         |          |                 |         |               |                      |     |          |              |      |     |             |                |
| are Windows                                                                                                    |                 |         |          |                 |         |               |                      |     |          |              |      |     |             |                |
|                                                                                                    | CONTELL         |         |          |                 |         |               |                      |     |          |              |      |     |             |                |
|                                                                                                    | の世行             |         |          |                 |         |               |                      |     |          |              |      |     |             |                |

### 2.3.4. 以成本代销对账单进行供应商结算

#### 1. 新建成本代销结算单

路径: 【财务】-【供应商结算单】

操作:点击新建按钮,进入新建供应商结算单页面,选择经营方式为成本代销的供应商, 选择要结算的成本代销对账单,选择支付方式与支付金额,点击保存。

◆ "已审核"状态的成本代销对账单才能进行成本代销结算。

|                | 爱宝云商贸   |               |                       |                |                  |            |                    |               |            |                     |      |        |         | 涂于天城春【1127】                | 公司: 曾彊员(smaibao1) > |
|----------------|---------|---------------|-----------------------|----------------|------------------|------------|--------------------|---------------|------------|---------------------|------|--------|---------|----------------------------|---------------------|
|                | 一财务单据一  | 机应用结构         | EANA                  |                |                  |            |                    |               |            |                     |      |        |         | 点击保存                       |                     |
| ♠ 主页           | 供应商对账单  | 涂于无按查         | - #19-700-111-117 100 | 15月11日前        |                  |            |                    |               |            |                     |      |        |         |                            | ৬ লাল জিল           |
| 日格案            | 供应商结整单> |               |                       |                |                  |            |                    |               |            |                     |      |        |         |                            |                     |
| E ##           | 预付款单    | <b>邓於审</b> 合: | 新闻银行后日                | 日动生成           | * (H) <u>W</u> A | 8: 版本代明进业用 | ✓ … 2005848        | <b>并單日期</b> : | 2023-0/-11 |                     |      |        |         |                            |                     |
| 名 霧戸           | 客户结算单   | 前注:           | 运填,最多2                |                |                  |            |                    |               |            |                     |      |        |         |                            |                     |
| <1 促销          | 囊用支出单   | 成号            | 操作                    | 单据号            |                  | 单据类型       | 交易的间 🗘             | 限定日期          | 2          | 金额 已付金額             | 未付金額 | 本次优惠金额 | 本次实付金额  | 备注                         |                     |
| ₩ 銷售           | 预收款单    | 1             | 259                   | PRO23071116073 | 097700009        | 代稿对账       | 2023-07-11         | 2023-07-11    |            | 100                 | 100  | 0      | 100     |                            |                     |
| ☆ 仓库           | 鹿用模板    | L             |                       |                |                  |            |                    |               |            |                     |      |        |         |                            |                     |
| □ 别务           | 期初欠款    |               |                       |                |                  |            | 0 选择经营方式为          | 成本代销的供        | ·应商,选择要结   | 算的成本代销 <del>》</del> | 大学   |        |         |                            |                     |
|                | 费用收入单   |               |                       |                |                  |            |                    |               |            |                     |      |        |         |                            |                     |
| 1.00           |         |               |                       |                |                  |            |                    |               |            |                     |      |        |         |                            |                     |
| ~ 3 <i>P</i> - | 一财务报表一  |               |                       |                |                  |            |                    |               |            |                     |      |        |         |                            |                     |
| し 报表           | 收支清水    |               |                       |                |                  |            |                    |               |            |                     |      |        |         |                            |                     |
| ② 设置           | 预付款余额   |               |                       |                |                  |            |                    |               |            |                     |      |        |         |                            |                     |
| ≙ \$*8         | 预收款余额   |               |                       |                |                  |            |                    |               |            |                     |      |        |         |                            |                     |
|                | 供应商应付款  |               |                       |                |                  |            |                    |               |            |                     |      |        |         |                            |                     |
|                | 春户应收款   |               |                       |                |                  |            |                    |               |            |                     |      |        |         |                            |                     |
|                | 供应爾往来账  |               |                       |                |                  |            |                    |               |            |                     |      |        |         |                            |                     |
|                | 春户往来账   |               |                       |                |                  |            |                    |               |            |                     |      |        |         |                            |                     |
|                | 超期应收应付  |               |                       |                |                  | _          |                    |               |            |                     |      |        |         | Window                     | ue.                 |
|                | 费用统计报表  |               | 0                     | 选择支付方式,        | 输入支付的            | 主额         |                    |               |            |                     |      |        |         | 转到"设置"以激活                  | Windows,            |
|                | 支付统计报表  | 本次就邀会書        | Q:0 本次這               | 2付金額: 100 現金   | <b>t:</b> 100    | 选择支付方      | 12 <sup>1</sup> .~ |               |            |                     |      |        | 制单人: 管理 | 贡 制单日期: 2023-07-11 16:24:0 | 7 审核人员: 审核日期:       |

#### 2. 审核成本代销结算单

路径: 【财务】-【供应商结算单】-【编辑供应商结算单】

操作: "待审核"状态的成本代销供应商结算单可以审核,点击审核按钮,弹出弹窗提示"是否要审核该供应商结算单",点击弹窗的确认。

| ANNO          | 爱宝云商贸          |                                                                                                    | 涂于天城县【1127】 公司: 曾建页(smaibao1) >               |
|---------------|----------------|----------------------------------------------------------------------------------------------------|-----------------------------------------------|
|               | 一封务单语一         | némin                                                                                                    |                                               |
| ● 王卒<br>□ 65案 | 供应用对账单         |                                                                                                    | ## <b>#%</b> C4 [755] <b>158</b>              |
| 🛛 RM          | 原付款单           | 2018年後 AG287111627560550005 ・ (成立者) 成本代始邦反常      502年年1502日11627560550005 ・ (成立者) 成本代始邦反常      502 日代の502105 | 0 点击审核                                        |
| 八 客户          | 医中球算法          |                                                                                                    |                                               |
| < (2)第        | 展用支出单          | <u>称号 時作 単原号 単原支型 交手 </u><br>月<br>月                                                                          | 本次运行金额 整注                                     |
| 三 新售          | Storm M        | 1 1 1 1 1 1 1 1 1 1 1 1 1 1 1 1 1 1 1                                                                        | 100                                           |
| <u>ن</u>      | 商用模板           |                                                                                                    |                                               |
| (i) 1885      | 期初次数           |                                                                                                    |                                               |
| wms           | 雾用收入单          |                                                                                                    |                                               |
| 人生产           |                |                                                                                                    |                                               |
|               | — 财务报表 —       |                                                                                                    |                                               |
| 10. 196.00    | 收支高水           |                                                                                                    |                                               |
| © 1988        | 1507第0年80      |                                                                                                    |                                               |
| 白袋店           | 的权利关系          |                                                                                                    |                                               |
|               | 1997年四代家       |                                                                                                    |                                               |
|               | <b>8</b> ≏@08  |                                                                                                    |                                               |
|               | 供应單往未能         |                                                                                                    |                                               |
|               | 百户往来除          |                                                                                                    |                                               |
|               | 這期应收应付         |                                                                                                    |                                               |
|               | <b>第用统计投</b> 表 |                                                                                                    | ALSI GETURE Windows,                          |
|               | 市村福井成市         | 本次优惠金额: 0 本次室付合额: 100 现合: 100 原稿支付方式 9                                                                       | 前单大:管理员 制单日期: 2023-07-11 16:27:36 审核人员: 审核日期: |

# 四. 代销报表

# 4.1. 概念

用于查看扣率代销对账、成本代销对账后明细商品的对账金额、毛利率、毛利额等数据。

|                | 爱宝云商贸    |                 |                 |                         |                       |                 |         |                   |                 |           |      |      |          |        | 10    | 计天域套【* | 1127] 公司: 1 | 管理员(smaibao1) >  |
|----------------|----------|-----------------|-----------------|-------------------------|-----------------------|-----------------|---------|-------------------|-----------------|-----------|------|------|----------|--------|-------|--------|-------------|------------------|
|                | — 朝售单据 — | <b>FCBNIR</b> ® |                 |                         |                       |                 |         |                   |                 |           |      |      |          |        |       |        |             |                  |
| ♠ 主页           | 销售订单     | REFER           | 成本代             | 神                       |                       |                 |         |                   |                 |           |      |      |          |        |       |        |             |                  |
| 🗟 情察           | 纳雪单      | errar da za     |                 | an it z                 | -ecutive              | Statester v     | 2022-07 | -05 00 00 00 - 20 | 122.07.11 22.60 | -sa m   • |      |      |          |        |       |        |             |                  |
| e xxxx         | 销售退货     | V3Mede-2        |                 | 10=+-3                  | THOMAN                | 77790 W 1497424 | 1013-07 |                   |                 |           |      |      |          |        | -     |        |             |                  |
| 名 森戸           |          | 煤号 /            | CEMP            | 対法準号                    |                       | 甲孢类型            | 用品名称    | #845(#49)         | 将20单位<br>-      | 明显带的      | 明情数量 | 明背盆線 | JUNE CO. | 対策登線 ① | -5#3# | -8利限   | 1914 1148   | 2022 07 11 15 14 |
| <↓ 促销          | 一 销售分析 一 | 음나              | TOTAL OPERATION | PRO23071113142448200007 | 31230/111303220/90001 | DIS+            | CONTRO- | 0000000000        |                 | 12        | 19   | 150  | 2/6      | 142.5  | 270   | 13     | 2023-07-11  | 2023-07-11 13:14 |
| <b>⊵ 第</b> ₩   | 门球的组     |                 |                 |                         |                       |                 |         |                   |                 |           |      |      |          |        |       |        |             |                  |
| <u>ଲ ୧୦</u> ୦୮ | 销售明纽     |                 |                 |                         |                       |                 |         |                   |                 |           |      |      |          |        |       |        |             |                  |
| (7) B16        | 销售汇总     |                 |                 |                         |                       |                 |         |                   |                 |           |      |      |          |        |       |        |             |                  |
| -              | 春户汇总     |                 |                 |                         |                       |                 |         |                   |                 |           |      |      |          |        |       |        |             |                  |
| ଲ wms          | 察户销售查询   |                 |                 |                         |                       |                 |         |                   |                 |           |      |      |          |        |       |        |             |                  |
| ▲ 生产           | MEXCO.   |                 |                 |                         |                       |                 |         |                   |                 |           |      |      |          |        |       |        |             |                  |
| 回 搬表           | 销售毛利投表   |                 |                 |                         |                       |                 |         |                   |                 |           |      |      |          |        |       |        |             |                  |
| () (C)         | 代情报表 🕨   |                 |                 |                         |                       |                 |         |                   |                 |           |      |      |          |        |       |        |             |                  |
| 白 零售           |          |                 |                 |                         |                       |                 |         |                   |                 |           |      |      |          |        |       |        |             |                  |
|                |          |                 |                 |                         |                       |                 |         |                   |                 |           |      |      |          |        |       |        |             |                  |
|                |          |                 |                 |                         |                       |                 |         |                   |                 |           |      |      |          |        |       |        |             |                  |
|                |          |                 |                 |                         |                       |                 |         |                   |                 |           |      |      |          |        |       |        |             |                  |
|                |          |                 |                 |                         |                       |                 |         |                   |                 |           |      |      |          |        |       |        |             |                  |
|                |          |                 |                 |                         |                       |                 |         |                   |                 |           |      |      |          |        |       |        |             |                  |
|                |          |                 |                 |                         |                       |                 |         |                   |                 |           |      |      |          |        |       | 激活 W   | findows     | laws             |
|                |          | 合计(共            | 1条) 销售金额:       | 150.00 xt% att: 142.50  |                       |                 |         |                   |                 |           |      |      |          | 共19    | ř < 1 |        | 15条/页 ~     | 跳至 页             |

# 4.2. 扣率代销报表

4.2.1 查询扣率代销数据

路径:【销售】-【代销报表】-【扣率代销】

操作:查询栏选择查询条件,点击查询。

|            | 爱宝云商贸    |                |             |                         |                        |        |           |                   |                 |        |      |      |    |        | ×     | 于天城窑【 | 1127] 公司: 6 | 使骤灵(smaibao1) ∨   |
|------------|----------|----------------|-------------|-------------------------|------------------------|--------|-----------|-------------------|-----------------|--------|------|------|----|--------|-------|-------|-------------|-------------------|
|            | — 銷售单据 — | (CBNH23)       | i i         |                         |                        |        |           |                   |                 |        |      |      |    |        |       |       |             |                   |
| ● 主页       | 树油订单     | 8138/68        | 1 成本代       | 10<br>10                | 0 选择查询条件               | ,点击查询  |           |                   |                 |        |      |      |    |        |       |       |             |                   |
|            | 销售单      | 对账单号           | ;           | 纳售单号                    | 全部供应商 🗸                | 所有审核状态 | ∨ 2023-07 | -05 00:00:00 🚊 21 | 223-07-11 23:59 | 59 0 3 | ER 1 |      |    |        |       |       |             | 日本 日本             |
| E 98,99    | 納集退货     | 麻马户            | 供应商         | 对账单号                    | 销售单据号                  | 单把关型   | 商品名称      | 商品条码              | 核算单位            | 销售单价   | 销售数量 | 销售金额 | 扣率 | 对账金额 💿 | 毛利率   | 毛利銀   | 銷售日期        | 对账时间              |
| ~ •        | — 銷售分析 — | 1              | 扣室代精供应商     | PR023071115142448200007 | SY23071115032287900001 | 纳油草    | 西紅柿       | 00000000000000    |                 | 15     | 10   | 150  | 5% | 142.5  | 5%    | 7.5   | 2023-07-11  | 2023-07-11 15:14: |
| < 保留       | 订货明细     | <del>Bit</del> |             |                         |                        |        |           |                   |                 |        |      | 150  |    | 142.5  |       |       |             |                   |
| ピ 領傷       | 销售明旧     |                |             |                         |                        |        |           |                   |                 |        |      |      |    |        |       |       |             |                   |
| <u>ش ف</u> | 编集订合     |                |             |                         |                        |        |           |                   |                 |        |      |      |    |        |       |       |             |                   |
| 🖸 财务       | *****    |                |             |                         |                        |        |           |                   |                 |        |      |      |    |        |       |       |             |                   |
| 🕀 WMS      | **~.20   |                |             |                         |                        |        |           |                   |                 |        |      |      |    |        |       |       |             |                   |
|            | 臺戶销售查询   |                |             |                         |                        |        |           |                   |                 |        |      |      |    |        |       |       |             |                   |
| A 274      | 贈送にき     |                |             |                         |                        |        |           |                   |                 |        |      |      |    |        |       |       |             |                   |
| 回 报表       | 销售毛利报表   |                |             |                         |                        |        |           |                   |                 |        |      |      |    |        |       |       |             |                   |
| 8 KM       | 代期报表 🕨   |                |             |                         |                        |        |           |                   |                 |        |      |      |    |        |       |       |             |                   |
| 白 彩橋       |          |                |             |                         |                        |        |           |                   |                 |        |      |      |    |        |       |       |             |                   |
|            |          |                |             |                         |                        |        |           |                   |                 |        |      |      |    |        |       |       |             |                   |
|            |          |                |             |                         |                        |        |           |                   |                 |        |      |      |    |        |       |       |             |                   |
|            |          |                |             |                         |                        |        |           |                   |                 |        |      |      |    |        |       |       |             |                   |
|            |          |                |             |                         |                        |        |           |                   |                 |        |      |      |    |        |       |       |             |                   |
|            |          |                |             |                         |                        |        |           |                   |                 |        |      |      |    |        |       |       |             |                   |
|            |          |                |             |                         |                        |        |           |                   |                 |        |      |      |    |        |       | 激活 W  | /indows     |                   |
|            |          | 合计(共           | 1条) 何昔金颖: ' | 150.00 对咪金额: 142.50     |                        |        |           |                   |                 |        |      |      |    | 共1     | R < 🖸 |       | 15 条/页 ~    | 21 E              |

### 4.2.2. 导出扣率代销数据

### 路径:【销售】-【代销报表】-【扣率代销】

操作:点击导出,选择并点击导出选项。

|                  | 爱宝云商贸      |           |             |                         |                        |        |         |                   |                 |             |              |              |       |           | 18     | 于天城套【1  | 127] 公司: ( | 普理员(smaibao1) ∨ |
|------------------|------------|-----------|-------------|-------------------------|------------------------|--------|---------|-------------------|-----------------|-------------|--------------|--------------|-------|-----------|--------|---------|------------|-----------------|
|                  | — 销售单提 —   | 代納援表      |             |                         |                        |        |         |                   |                 |             |              |              |       |           |        |         |            |                 |
| ★ 王贞             | 特告订单       | 108EFC9   | 成本代         | я                       |                        |        |         |                   |                 |             |              |              |       |           |        |         |            |                 |
| 日档案              | 钠集单        | 208620-00 | _           | 918.20-0                | ◆郵供示意 ▽ …              | 所有重新状态 | 2023-07 | -05 00:00:00 🐨 20 | 123-07-11 23:59 | 59 00 1     | -            |              |       |           |        |         |            |                 |
|                  | 特普退货       | NR 8      | (11 50 49   | 20800                   | MAMER                  | MIRXE  | 8898    | ARAD              | 10.00.0010      | in the main | 10-00-00-023 | 20.00 (0.00) | state | 2186-6-95 | 16.618 | 16.6195 | 1000 F118  | 20 异出当前页        |
| 名 霧户             | 000.015    | 1         | 和軍代將供应商     | PR023071115142448200007 | SY23071115032287900001 | 特許单    | 西江市     | 0000000000000     | ,<br>,          | 15          | 10           | 150          | 5%    | 142.5     | 5%     | 7.5     | 2023-07-11 | 20 号出全部页        |
| < 促销             |            | 台计        |             |                         |                        |        |         |                   |                 |             |              | 150          |       | 142.5     |        |         | 1 选择       | 并点击导出选项         |
| <b>≥ 新田</b>      | 输带环境       |           |             |                         |                        |        |         |                   |                 |             |              |              |       |           |        |         |            |                 |
| ۵ <del>۵</del> 4 | 時間で白       |           |             |                         |                        |        |         |                   |                 |             |              |              |       |           |        |         |            |                 |
| 🖾 财务             | Selle      |           |             |                         |                        |        |         |                   |                 |             |              |              |       |           |        |         |            |                 |
| 🛱 WMS            | ROMERIC    |           |             |                         |                        |        |         |                   |                 |             |              |              |       |           |        |         |            |                 |
| 点 生产             | Reine      |           |             |                         |                        |        |         |                   |                 |             |              |              |       |           |        |         |            |                 |
| La 1675          | NE25-C-0   |           |             |                         |                        |        |         |                   |                 |             |              |              |       |           |        |         |            |                 |
|                  |            |           |             |                         |                        |        |         |                   |                 |             |              |              |       |           |        |         |            |                 |
| © Rear           | TURISKIR P |           |             |                         |                        |        |         |                   |                 |             |              |              |       |           |        |         |            |                 |
| 0 815            |            |           |             |                         |                        |        |         |                   |                 |             |              |              |       |           |        |         |            |                 |
|                  |            |           |             |                         |                        |        |         |                   |                 |             |              |              |       |           |        |         |            |                 |
|                  |            |           |             |                         |                        |        |         |                   |                 |             |              |              |       |           |        |         |            |                 |
|                  |            |           |             |                         |                        |        |         |                   |                 |             |              |              |       |           |        |         |            |                 |
|                  |            |           |             |                         |                        |        |         |                   |                 |             |              |              |       |           |        |         |            |                 |
|                  |            |           |             |                         |                        |        |         |                   |                 |             |              |              |       |           |        | 激活 W    | indows     |                 |
|                  |            | 合计(共      | 1条) 明告金额: 1 | 50.00 对账金额: 142.50      |                        |        |         |                   |                 |             |              |              |       | 共19       | ٤ < 1  |         | 15 条/页 >>  | 8E 0            |

# 4.3. 成本代销报表

### 4.3.1 查询成本代销数据

路径:【销售】-【代销报表】-【成本代销】

操作:查询栏选择查询条件,点击查询。

| A + 25       | — 销售单据 —    | 代納證表 |         |                         |                        |            |               |           |                   |        |      |      |      |     |          |        |      |            |   |
|--------------|-------------|------|---------|-------------------------|------------------------|------------|---------------|-----------|-------------------|--------|------|------|------|-----|----------|--------|------|------------|---|
| ₩±₩<br>₽ 658 | 销售订单        | 扣本代制 | 成本代     | 99                      | 0 / 透                  | o择查询条件,点击i | 查询            |           |                   |        |      |      |      |     |          |        |      |            |   |
|              | 特性单         | 对账单号 |         | 纳性单导 3                  | 全部供应商 🗸                | 所有單核状态     | 2023-07-05 0  | 00000 🗐 : | 2023-07-11 23:59: | 59 🗇 📑 | -    | ]    |      |     |          |        |      | 导出         | 4 |
| 8 80         | 10 10 10 10 | 序号 卢 | 供应商     | 对账单号                    | 销售单把号                  | 单据类型       | 商品条码          | 商品名称      | 核整单位              | 销售单价   | 销售数量 | 班送数量 | 销售金额 | 成本价 | 对账金额 💿   | 毛利率    | 毛利酸  | 销售日期       | 3 |
|              | — 销售分析 —    | 1    | 成本代脑供应育 | PRO23071116073097700009 | RY23071116035312900003 | 術集選派单      | 0000000000002 | 胡萝卜       | *                 | 15     | 0    | 0    | -15  | 10  | -10      | 33%    | -5   | 2023-07-11 | 2 |
| ୍ ସ ହେଲ      | 订货明细        | 2    | 成本代納供应商 | PRO23071116073097700009 | SY23071116033430100002 | 何後年        | 0000000000002 | 胡萝卜       |                   | 15     | 10   | 1    | 150  | 10  | 110      | 27%    | 40   | 2023-07-11 | 2 |
| ビ 销售         | 物論明細        | 음녀   |         |                         |                        |            |               |           |                   |        |      |      | 135  |     | 100      |        |      |            |   |
| @ <b>6#</b>  | 植物汇带        |      |         |                         |                        |            |               |           |                   |        |      |      |      |     |          |        |      |            |   |
| ☑ 财务         | *070        |      |         |                         |                        |            |               |           |                   |        |      |      |      |     |          |        |      |            |   |
| 📾 wms        | ***         |      |         |                         |                        |            |               |           |                   |        |      |      |      |     |          |        |      |            |   |
| 1.4.4        | 6/*9383834  |      |         |                         |                        |            |               |           |                   |        |      |      |      |     |          |        |      |            |   |
| A ₹6         | 唯志亡息        |      |         |                         |                        |            |               |           |                   |        |      |      |      |     |          |        |      |            |   |
| □ 报表         | 纳鲁毛利报表      |      |         |                         |                        |            |               |           |                   |        |      |      |      |     |          |        |      |            |   |
|              | (C893828) • |      |         |                         |                        |            |               |           |                   |        |      |      |      |     |          |        |      |            |   |
|              |             |      |         |                         |                        |            |               |           |                   |        |      |      |      |     |          |        |      |            |   |
| 白蚕肉          | _           |      |         |                         |                        |            |               |           |                   |        |      |      |      |     |          |        |      |            |   |
| ☆ 零售         |             |      |         |                         |                        |            |               |           |                   |        |      |      |      |     |          |        |      |            |   |
| 白黍間          | _           |      |         |                         |                        |            |               |           |                   |        |      |      |      |     |          |        |      |            |   |
| 白霉素          |             |      |         |                         |                        |            |               |           |                   |        |      |      |      |     |          |        |      |            |   |
| 白卷           |             |      |         |                         |                        |            |               |           |                   |        |      |      |      |     |          |        |      |            |   |
| ☆ 委告         |             |      |         |                         |                        |            |               |           |                   |        |      |      |      |     |          |        |      |            |   |
| 白泰時          |             |      |         |                         |                        |            |               |           |                   |        |      |      |      |     | <b>遡</b> | 活 Winc | lows |            |   |

# 4.3.2. 导出成本代销数据

## 路径:【销售】-【代销报表】-【成本代销】

操作:点击导出,选择并点击导出选项。

| ALEAG                                    | 爱宝云商贸        |             |                   |                        |                          |              |              |           |                  |        |                                           |      |      |      | 涂于     | E岐春 [1127] | ] 公司: 1               | 會理员(smaibao1)      | v  |
|------------------------------------------|--------------|-------------|-------------------|------------------------|--------------------------|--------------|--------------|-----------|------------------|--------|-------------------------------------------|------|------|------|--------|------------|-----------------------|--------------------|----|
|                                          | — 销售单据 —     | 代明报表        |                   |                        |                          |              |              |           |                  |        |                                           |      |      |      |        |            |                       |                    |    |
| ♠ 王魚                                     | 销售订单         | 扣蒸代線        | 成本代               | 9                      |                          |              |              |           |                  |        |                                           |      |      |      |        |            | 1 选择护                 | H点击导出逃II           | ۵, |
| 日格林                                      | 钠售单          |             |                   | 1040 M II              | Attanta                  | Plasmining . |              |           |                  |        |                                           |      |      |      |        |            |                       | ( ma               | Ы  |
| 日 米時                                     | 销售遗货         |             |                   | 618-41-6               | 18040M                   | HTHI H GLOGO | 2023-07-05   | 000000 ±  | 2023-07-11 23:59 | 29 0 1 | in an an an an an an an an an an an an an |      |      |      |        |            |                       |                    | 9  |
| 名 霧戸                                     |              | <b>序号</b> Ø | 供应商               | 对账单号                   | 納貨单照号                    | 单据类型         | 商品条码         | 商品名称      | 核算单位             | 翅背单价   | 销售数量                                      | 增送数量 | 销售金额 | 成本价  | 对账金额 🕚 | 毛利率        | 毛利膜                   | (例) 平正三利以<br>局半全部7 | ÷  |
| <1 促销                                    | — 销售分析 —     | 1           | 成本代稿供应商           | PRO2307111607309770000 | 9 Ry23071116035312900003 | 特普通货单        | 000000000002 | 胡萝卜       | •                | 15     | 1                                         | 0    | -15  | 10   | -10    | 33%        | -5                    | 202 97022800       |    |
| LV RM                                    | 订货明细         | -           | A6441 (395752.05) | PR02507111001509170000 | 5 5125071110055450100002 | HER          | 000000000000 | 100 PP 11 |                  | 13     | 10                                        |      | 135  | 10   | 100    | 21.0       | 40                    | 2025-07-11         | -  |
|                                          | 树雏明细         |             |                   |                        |                          |              |              |           |                  |        |                                           |      |      |      |        |            |                       |                    |    |
| ☆ 仓库                                     | 例普汇总         |             |                   |                        |                          |              |              |           |                  |        |                                           |      |      |      |        |            |                       |                    |    |
| ☑ 财务                                     | <b>客户</b> 汇总 |             |                   |                        |                          |              |              |           |                  |        |                                           |      |      |      |        |            |                       |                    |    |
| 📾 WMS                                    | 春户销售查询       |             |                   |                        |                          |              |              |           |                  |        |                                           |      |      |      |        |            |                       |                    |    |
| å <b>⊈</b> ≉                             | 赚诺汇总         |             |                   |                        |                          |              |              |           |                  |        |                                           |      |      |      |        |            |                       |                    |    |
| 區 搬表                                     | 销售毛利报表       |             |                   |                        |                          |              |              |           |                  |        |                                           |      |      |      |        |            |                       |                    |    |
| () () () () () () () () () () () () () ( | 代明报表 🕨       |             |                   |                        |                          |              |              |           |                  |        |                                           |      |      |      |        |            |                       |                    |    |
| <b>☆ \$*8</b>                            |              |             |                   |                        |                          |              |              |           |                  |        |                                           |      |      |      |        |            |                       |                    |    |
|                                          |              |             |                   |                        |                          |              |              |           |                  |        |                                           |      |      |      |        |            |                       |                    |    |
|                                          |              |             |                   |                        |                          |              |              |           |                  |        |                                           |      |      |      |        |            |                       |                    |    |
|                                          |              |             |                   |                        |                          |              |              |           |                  |        |                                           |      |      |      |        |            |                       |                    |    |
|                                          |              |             |                   |                        |                          |              |              |           |                  |        |                                           |      |      |      |        |            |                       |                    |    |
|                                          |              |             |                   |                        |                          |              |              |           |                  |        |                                           |      |      |      |        |            |                       |                    |    |
|                                          |              |             |                   |                        |                          |              |              |           |                  |        |                                           |      |      |      | 澎      | 活 Winc     | lows                  |                    |    |
|                                          |              | 合计(共        | 2条) 杨雄金额: 1       | 135.00 对账金数: 100.00    |                          |              |              |           |                  |        |                                           |      |      | 共 2: | £ < 1  | > 1'       | #######ind<br>5 条/页 ∨ | ows,<br>跳至         | 页  |
|                                          |              |             |                   |                        |                          |              |              |           |                  |        |                                           |      |      |      |        |            |                       |                    |    |